#### 入庫分類マスタ 設定方法

|                               | ナンバー 顧客名 電話番号 他条件         予 SUPPORT         T O P         SITE MA                                                                              | P 223                                                                                                    |
|-------------------------------|----------------------------------------------------------------------------------------------------|----------------------------------------------------------------------------------------------------|
| 位 入<br>STOCKING               | B     B     B     B     B     CUSTOMER     B     CALCULATION                                                                                   | 分析<br>ANALYSIS 出力<br>PRINT OUT                                                                           |
| 入庫分類一覧                        | 仕入登録 <sup>消費税率</sup> <sup>10%</sup> <sup>×</sup>                                                                                               | 車検証画面に切替える                                                                                               |
| 的品里<br>代<br>車<br>社田車<br>解体予定車 |                                                                                                    | 中古                                                                                                    |
|                               | 課税基準額 円 残価区分 環境性能                                                                                                    | 割<br>一<br>一<br>一<br>で<br>不要<br>一<br>日<br>動<br>一<br>一<br>で<br>不要<br>一<br>日<br>動<br>一<br>の<br>で<br>不要<br>一 |
|                               | 販売価格     円税込     実販価格     円税込     値引限度客       円税別     円税別     開始出価格                                                                            | 重                                                                                                    |
|                               | 仕入情報     在庫履歴     装備・プラィ(スカード) ボデネータィプ あいまいジャンル     メ モ 価格変更履歴     商談状況       車種区分     普通     本庫区分     自社 <b>仕入日</b> R     人庫日     へ庫予定日     R | 反売情報<br>発生日 有効期限<br>詳細<br><u>育印除</u>                                                                     |
|                               | 仕入拠点     本社     在庫拠点     本社       仕入担当     ベルティステスト     「輸入車区分     モデル       仕入区分     (仕入先     (日本日本)       オークション会期     出品番号     出品番号         | 先上日 4 X3 APDR<br>第半統田                                                                                    |
|                               | 新規取込 原価登録   西像登録   車検証読込   ● 検 素   ● 取 消   ● 印 副   ↓                                                                                           | ● 登録 會測除 🗙 開びる                                                                                           |

#### 1:マスタを開く

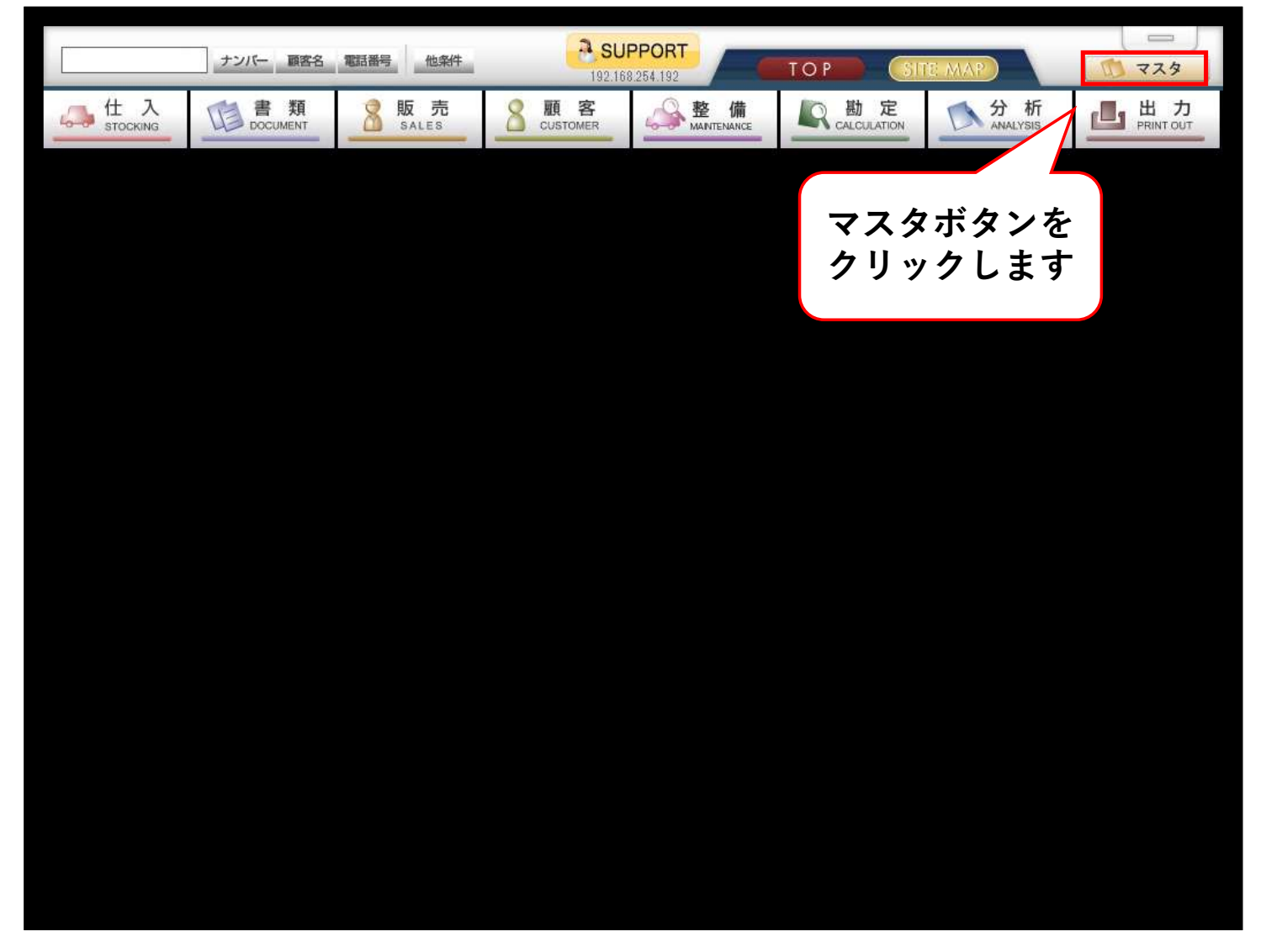

# 2:入庫分類マスタを開く

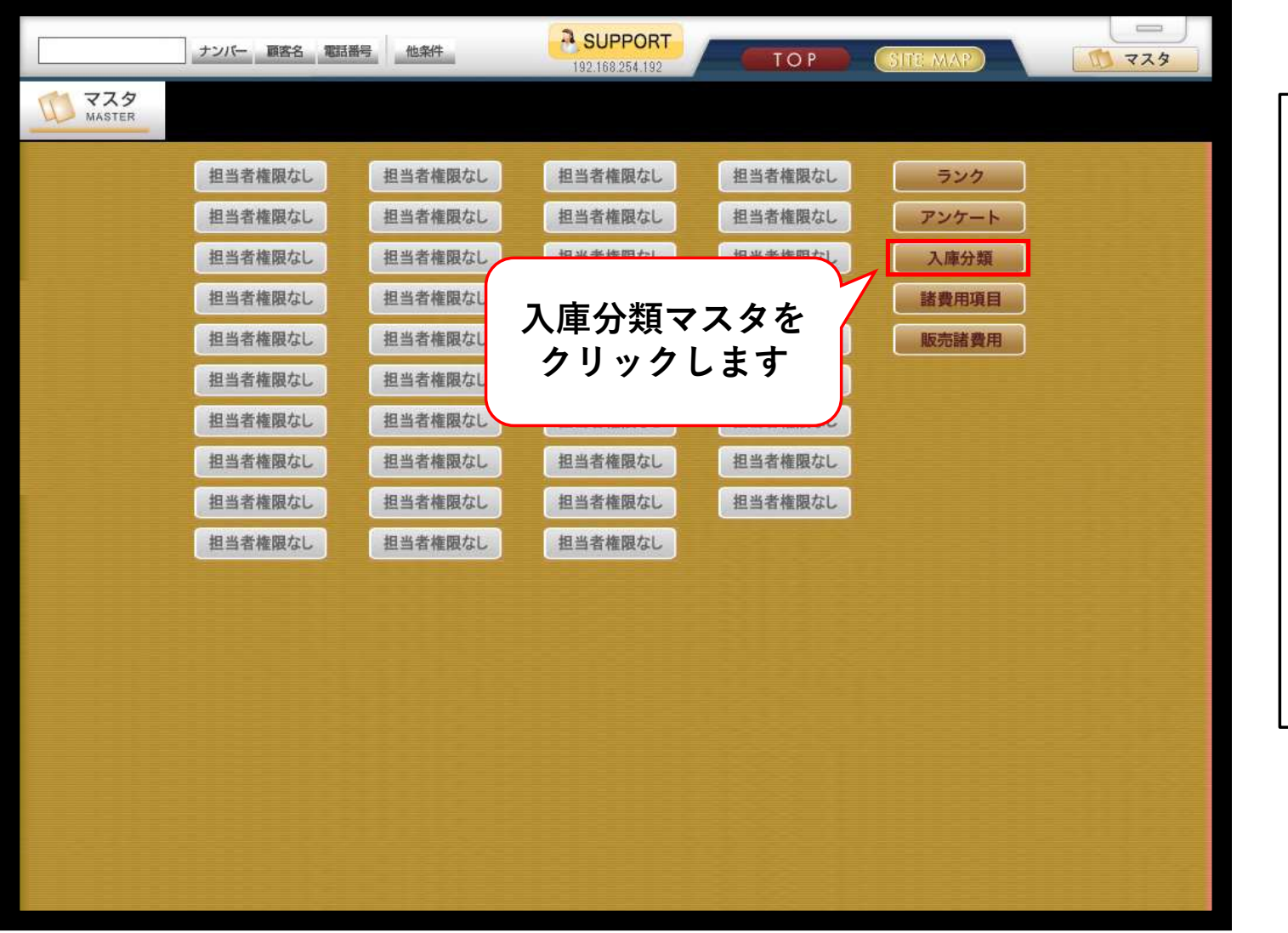

[担当者権限なし] と表示されている 場合は、権限を付 与する必要があり ます。 詳しい手順につい ては、サポート ページ内の [システム更新情 報] 2025/04/24 のお知らせをご参 照ください。

## 3:入庫分類コードを入力する

|                                        | ナンバー 顧客名 電話番号 他条件                     | SUPPORT         TO P         SITE MAP           192.168.254.192         TO P         SITE MAP |
|----------------------------------------|---------------------------------------|-----------------------------------------------------------------------------------------------|
| マスタ<br>MASTER<br>入庫分類一覧<br>【選択なし】      | 入庫分類マスタ                               | 左の入庫分類一覧からまだとられていない<br>コードを入力してエンターを押します                                                      |
| 01,商品車<br>02,代 車<br>03,社用車<br>10,解体予定車 | 入庫分類コード           入庫分類名           表示順 |                                                                                               |
|                                        |                                       |                                                                                               |
|                                        |                                       |                                                                                               |
|                                        |                                       |                                                                                               |
|                                        |                                       |                                                                                               |
|                                        |                                       |                                                                                               |
|                                        | 、庫分類コードを入力してください。(半角英数5文字以№           | ካ)                                                                                            |
|                                        | 一覧印刷 表示順ソート                           | 🔍 袂 素   🔿 取 消 占 印 刷 🏳 登 録   會 削 除 🔀 閉じる                                                       |

## 4:入庫分類名を入力する

|        | ナンバー 画客名 電話番号 他条件         ● SUPPORT         TO P         SITE MAP         ● マスタ    |
|--------|------------------------------------------------------------------------------------|
| MASTER |                                                                                    |
|        | 入庫分類マスタ                                                                            |
|        | 入庫分類コード       10         大庫分類名       10         表示順       5         ※表示順は自動で入力されます |
|        |                                                                                    |
|        |                                                                                    |
|        | 入庫分類名を入力してください。(全角25文字以内)                                                          |
|        | - 覧印刷 表示順ソート 🤍 枝素 🕞 取消 昌 印刷 🕒 登録 會 訓 除 🗙 閉じる                                       |

# 5:入力した内容を登録

| ナンバー 顧客名 電話番号 他条件         ● SUPPORT         TO P         SITE MAP |
|-------------------------------------------------------------------|
|                                                                   |
| 入庫分類マスタ                                                           |
| 入庫分類コード     04       入庫分類名     レンタカー       表示順     5              |
| 愛確認 снеск                                                         |
| 登録してもよろしいですか?                                                     |
| 0 K ++>th                                                         |
|                                                                   |
| 内容に問題ないことを確認して、<br>登録を押します                                        |
| 入庫分類名を入力してください。(全角25文字以内)                                         |
| 覧印刷 表示順ソート                                                        |

### 6: 仕入登録で追加を確認

| [                        | ナンバー 顧客名 電話番号 他条件         そ SUPPORT         TOP         SITE MAP                                                  | 1 729                                        |
|--------------------------|----------------------------------------------------------------------------------------------------|----------------------------------------------|
| th 入<br>stocking         | 書類     影販売     意顧客     感聲備     動定       CUSTOMER     Analysis                                                     |                                              |
| 入庫分類一覧                   | 仕入登録     清費税率     10% ▼     車検証                                                                                   | 画面に切替える                                      |
| 商品車 代車                   | 管理番号                                                                                                    |                                              |
| ↑1円単<br> 解体予定車<br> レンタカー | 型式指定番号     類別区分番号     Q     入庫分類     車両区分     中古       メーカー     車名     グレード                                       |                                              |
| $\checkmark$             |                                                                                                    |                                              |
|                          | 人庫分類一覧で追加した<br>東谷番号 原動機型式                                                                                         |                                              |
|                          | PY合力・確認 C さ ま 9     仕人時フレート     移転区分 新規       ・ 自賠責期限     ・     定員                                                |                                              |
|                          | 課税基準額 四 残価区分 環境性能割                                                                                                | □円 <sup>で</sup> 要 □ 自動<br>□円 <sup>で</sup> 不要 |
|                          | 重量税 円 再取得 自動車税 円 自賠責 リサイクル料金                                                                                      | 円()                                          |
|                          | 販売価格         円 税込         ▼ 業販価格         円 税込         値引限度額           円 税別         円 税別         町 税別         輸出価格 | 円 税込                                         |
|                          | 仕入情報   在庫履歴   装備・プライスカード   ホディータイプ   あいまいジャンル   メモ   価格変更履歴   商談状況   販売情報                                         | 3=1                                          |
|                          | 車種区分     普通     →     在庫区分     自社     →       目前     →                                                            | 章効期限<br>                                     |
|                          | 仕入日         R         入庫日         尺         入庫予定日                                                                 | 肖仍余                                          |
|                          | 仕入拠点         本社              在庫拠点         本社              番 該中 ② 発生日 名                                            | ā効期限                                         |
|                          |                                                                                                    | 肖耶余                                          |
|                          | 住入区分 ↓ 住入先 ● 商談中③ 発生日 有                                                                                           | <b>3 効期限</b>                                 |
|                          | オークション会期 出品番号                                                                                                    | 削除                                           |
|                          | 新規取込 原価登録   状態登録   画像登録   車検証読込   🥄 検 素   🔿 取 消   占 印 刷   🗗 登 録   音                                               | 副 除 🗙 間じる                                    |

## 7:表示順ソートから表示順を変更

|        | ナンバー 顧客名 電話番号 他条件         SUPPORT           192.168.254.192         TOP           SITE MAP         マスタ                                                                                                    |
|--------|----------------------------------------------------------------------------------------------------|
| MASTER |                                                                                                    |
|        | 入庫分類マスタ                                                                                                    |
|        | 入庫分類コード       ○         大庫分類コード       ○       ○       ○       ○       ○       ○       ○       ○       ○       ○       ○       ○       ○       ○       ○       ○       ○       ○       ○       ○       ○       ○       ○       ○       ○       ○       ○       ○       ○       ○       ○       ○       ○       ○       ○       ○       ○       ○       ○       ○       ○       ○       ○       ○       ○       ○       ○       ○       ○       ○       ○       ○       ○       ○       ○       ○       ○       ○       ○       ○       ○       ○       ○       ○       ○       ○       ○       ○       ○       ○       ○       ○       ○       ○       ○       ○       ○       ○       ○       ○       ○       ○       ○       ○       ○       ○       ○       ○       ○       ○       ○       ○       ○       ○       ○       ○       ○       ○       ○       ○       ○       ○       ○       ○       ○       ○       ○       ○       ○       ○       ○       ○       ○       ○ |
|        | 表示順ソートをクリックす<br>ると表示順並べ替え画面が<br>表示されます<br>入庫分類コードを入力してくだ vs.(モ用来取5又子以2)                                                                                                    |

### 8:表示順ソートから表示順を変更

|        | ナンバー 顧客名 電話番号 他条件         SUPPORT           192.168.254.192         TOP           SITE MAP         マスタ                                                                                                    |
|--------|----------------------------------------------------------------------------------------------------|
| MASTER |                                                                                                    |
|        | 入庫分類マスタ                                                                                                    |
|        | 人庫分類コード         人車分類コード         人車分類コード         人車分類コード         人車分類コード         人車分類コード         人車分類コード         人車分類コード         人車分類コード         人車分類コード         人車分類コード         人車分類コード         人車分類コード         人車分類コード         人車分類コード         人車分類コード         人車分類コード         人車分類コード |
|        | - 覧印刷 表示順ン-ト 🛛 🔍 🔍 装 🔹 🔍 観 🕄 観 🕄 観 🕄 観 🕄 観 🕄 観 🕄 観 🕄 観                                                                                                    |

# 9:変更した内容で更新

|        | ナンバー 画答名 電話番号 他条件         ● SUPPORT<br>192.168.254.192         TO P         SITE MAP               |
|--------|----------------------------------------------------------------------------------------------------|
| MASTER |                                                                                                    |
|        | 入庫分類マスタ                                                                                            |
|        | 入庫分類コード<br>入庫分類3                                                                                   |
|        | 表示順<br>本示順<br>本示順並べ替え<br>本<br>本<br>本<br>本<br>本<br>本<br>本<br>本<br>本<br>本<br>本<br>本<br>本             |
|        | 4 U4 U>/////<br>5 10 解体予定車<br>↑ W 確 認 снеск                                                        |
|        | ↑<br>え示順を更新します。よろしいですか?<br>↓<br>↓<br>・<br>・<br>・<br>・<br>・<br>・<br>・<br>・<br>・<br>・<br>・<br>・<br>・ |
|        | 表示順を変更した後は<br>更新を押します                                                                              |
|        | 入庫分類コードを入力してください。(ギー内央奴5文子以内)                                                                      |
|        | - 覧印刷 表示順/-ト                                                                                       |

## 10:入庫分類一覧で表示順を確認

|                                                   | ナンバー 顧客名 電話番号 他条件                           | <b>SUPPORT</b><br>192.168.254.192 | ТОР      | SITE MAP   |             |
|---------------------------------------------------|---------------------------------------------|-----------------------------------|----------|------------|-------------|
| MASTER                                            |                                             |                                   |          |            |             |
| 入庫分類一覧                                            | 入庫分類マスタ                                     |                                   |          |            |             |
| 01,商品車<br>02,代車<br>03,社甲車<br>04,レンタカー<br>10,麻体予定車 | 入庫分類コード<br>入庫分類名<br>表示順                     | _                                 |          |            |             |
|                                                   | 04,レンタカーの表示位置か<br>変わったことが確認できま <sup>-</sup> | がす                                |          |            |             |
|                                                   |                                             |                                   |          |            |             |
|                                                   |                                             |                                   |          |            |             |
|                                                   |                                             |                                   |          |            |             |
|                                                   |                                             |                                   |          |            |             |
|                                                   | 、庫分類コードを入力してください。(半角英数5文字以内)                |                                   |          |            |             |
|                                                   | 一覧印刷 表示順次十                                  |                                   | ●検索 ●取 瀧 | 1 山田園 1 登録 | 會 削 餘 🔀 開じる |